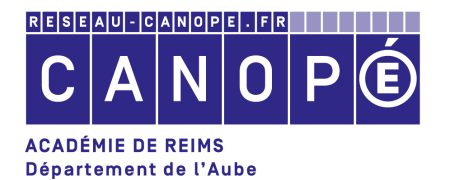

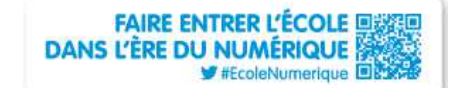

# Accueillir un enfant dyslexique à l'école :

- adapter les documents

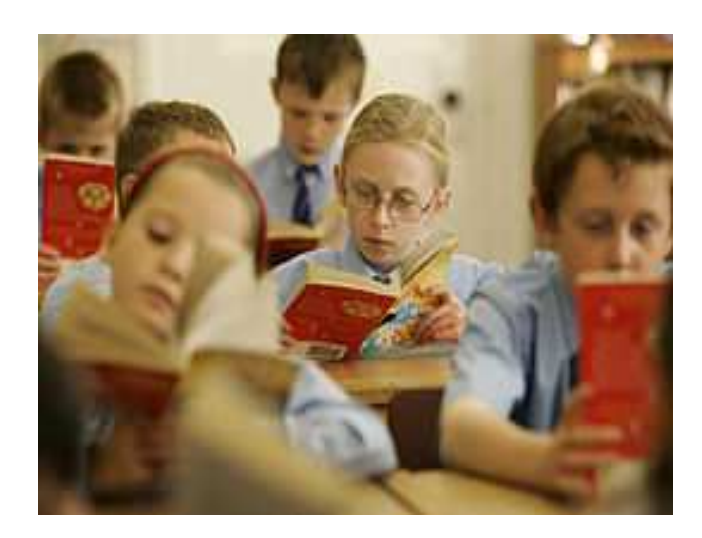

# Accueillir un enfant dyslexique

# Table des matières

| 1) Adapter ses documents réalisés à l'ordinateur | 3   |
|--------------------------------------------------|-----|
| 2) Utiliser la synthèse vocale d'Open Office     | 3   |
| 3) Utiliser les styles dans Open Office          | 4   |
| 4) Insérer 2 espaces au lieu d'1                 | .13 |
| a) Fonction Rechercher/remplacer                 | .13 |
| b) Utiliser la barre d'outils « Lire Couleur »,  | .14 |
| 5) Numériser un document                         | .15 |

### <u>Remarques :</u>

Corriger les erreurs liées à la numérisation.

Ce qui est souligné en bleu correspond à une erreur grammaticale, typographique ou de ponctuation. Clic droit sur le soulignement pour corriger.

Ce qui est souligné en rouge correspond au correcteur orthographique.

L'élève peut utiliser la synthèse vocale pour écouter le texte en entier, ou simplement lire les consignes dans le cas d'un exercice. Le texte numérisé apparaît dans la fenêtre de droite.

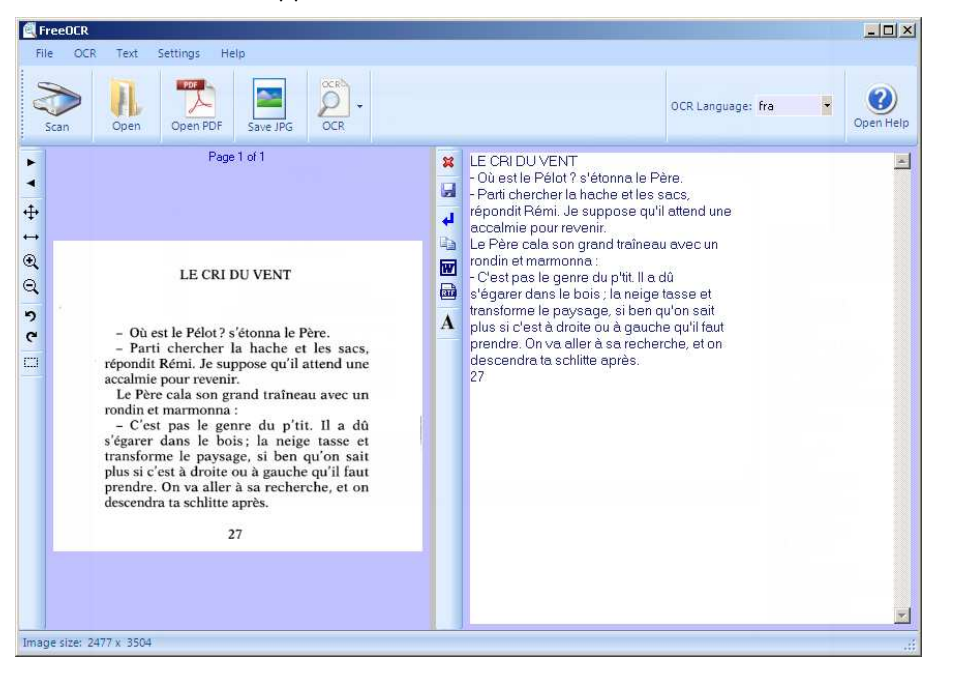

Sélectionner ce texte, copier le dans le traitement de texte d' « Open Office »et appliquer lui le style désiré « dys » ou

« titredys »

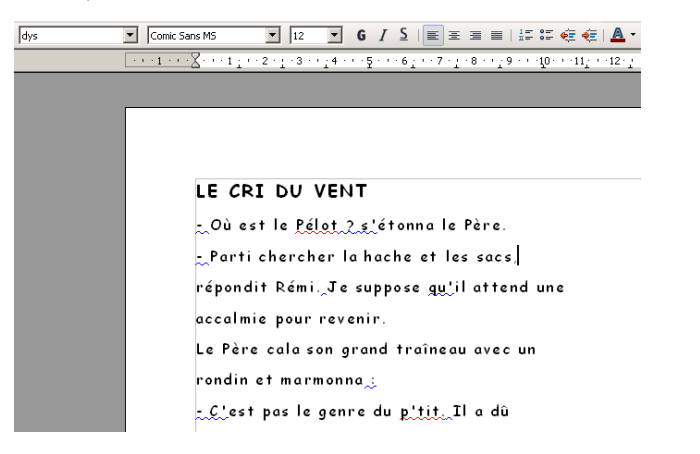

### 1 Adapter ses documents réalisés à l'ordinateur

- Polices de caractère : utiliser une police sans Serif (Arial, Helvetica, Comic sans MS, DejaVuSans, Andika) Autres polices : <u>OpenDyslexic</u> est une police libre créée par Aberlardo Gonzalez. Il faut donc la <u>télécharger</u> et l'installer. Taille : 12 ou 14.
- Augmenter l'espacement entre les lettres : Espacement étendu
   1,5pt
- · Aligner à gauche le texte Ne pas justifier
- Interligne : 1,5 ou double
- Mettre 2 espaces (voire 3) entre les mots au lieu d'un.
- Éviter les phrases longues.

Ces paramètres sont à adapter en fonction de l'enfant.

On peut utiliser le styliste en modifiant le style par défaut ou en se créant un style particulier.

# 2 Utiliser la synthèse vocale d'Open Office

<u>VoxOoFox</u> est un package autonome (fonctionne sur clé USB) contenant Open Office portable et Firefox portable intégrant tous deux la synthèse vocale Pico. Une documentation technique et pédagogique est également fournie.

# 3 Utiliser les styles dans Open Office

· Lancer le styliste : Format Style et formatage ou utiliser la touche de raccourci « F11 »

| Modifier la casse  Colonnes Sections |
|--------------------------------------|
|--------------------------------------|

-Se positionner sur Corps de texte - Clic droit - Nouveau

| Styles et formatage                    | ×     |                          |                              |                                   |
|----------------------------------------|-------|--------------------------|------------------------------|-----------------------------------|
|                                        | 🖏 🛅 • |                          |                              |                                   |
| Alinéa<br>Alinéa pérakié               |       |                          |                              |                                   |
| Corps de tex                           |       |                          |                              |                                   |
| Formule final Modifier                 |       |                          |                              |                                   |
| Retrait de list <del>e</del>           |       |                          |                              |                                   |
| Retrait du corps de texte<br>Signature |       |                          |                              |                                   |
| Nommer le style « dys » -              |       | -                        |                              |                                   |
|                                        | St    | yle de paragraphe        |                              | <u> </u>                          |
| Lier à aucun                           | r.    | Position   Plan & numéro | tation Tabulations Lettrines | Arrière-plan Bordures Condition   |
|                                        |       |                          |                              |                                   |
|                                        | L     | Nom                      | dys                          | Actualisation <u>a</u> utomatique |
|                                        |       | Style de suite           | dys                          | •                                 |
|                                        |       | Lié à                    | - Aucun(e) -                 |                                   |
|                                        |       | <u>C</u> atégorie        | Styles de texte              | <b></b>                           |
|                                        |       | Contient                 |                              |                                   |
|                                        |       |                          |                              |                                   |
|                                        |       |                          |                              |                                   |
|                                        |       |                          |                              |                                   |
|                                        |       |                          |                              |                                   |
|                                        |       |                          |                              |                                   |
|                                        |       |                          |                              |                                   |

A l'aide de l'outil « sélection » , sélectionner la partie à numériser et cliquer sur « Crop image to select area »

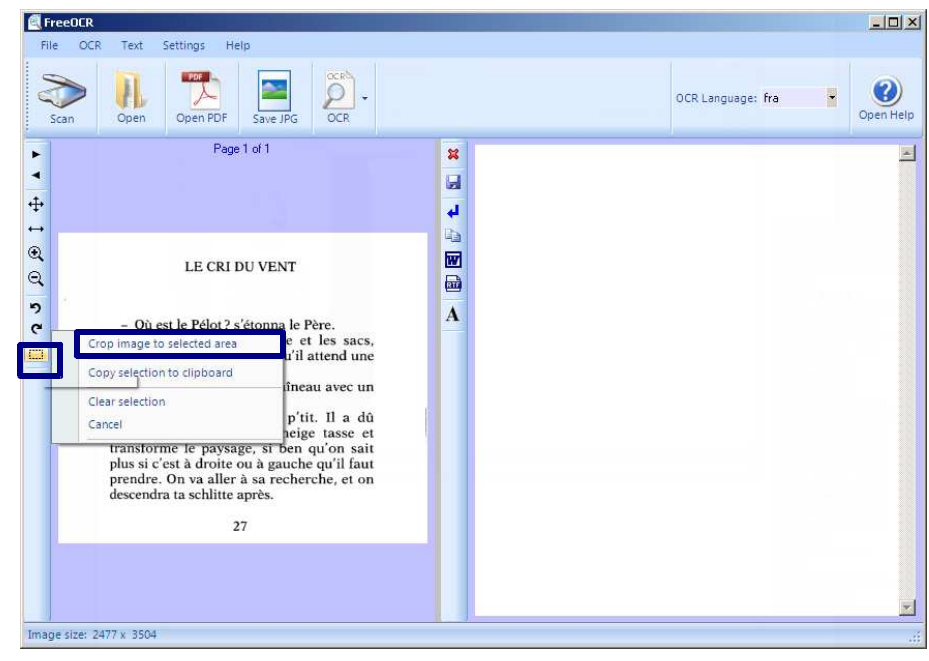

### Cliquer sur « OCR Current page »

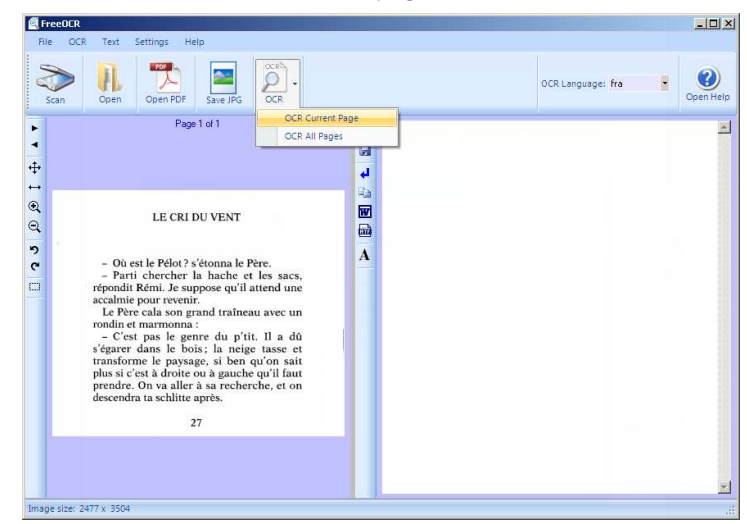

<u>R</u>établir <u>S</u>tandard

X

OK

Annuler

Aide

# Cliquer sur « Scan »

| FreeOCR<br>File OCR Text Settings Help |  |                   |   | <u>-0×</u> |
|----------------------------------------|--|-------------------|---|------------|
| Scan Open Open Open Save JPG Oce       |  | OCR Language: fra | • | Open Help  |
| Page 1 d1                              |  |                   |   | I          |
| unage size, 2477 X 3304                |  |                   |   | .0         |

Retraits et espacement : Interligne : 1,5 ligne

| Style d | e paragraphe           |             |             |                |                  | ×          |
|---------|------------------------|-------------|-------------|----------------|------------------|------------|
| Positio | n Plan & numérotation  | Tabulations | Lettrines   | Arrière-plan   | Bordures         | Condition  |
| Gérer   | Retraits et espacement | Alignement  | Enchaînem   | ients   Police | Effets de        | caractères |
| Retra   | ait                    |             |             |                |                  |            |
| Av      | ant le texte           |             | 0,00cm      | ÷              |                  |            |
| Ap      | rès le te <u>x</u> te  |             | 0,00cm      | -              |                  |            |
| Pre     | emière ligne           |             | 0,00cm      | ÷ –            |                  | - 11       |
|         | Automatique            |             |             |                |                  | - 11       |
| Espa    | cement                 |             |             | _              |                  |            |
| Au      | -dessus du paragraphe  |             | 0,00cm      | ÷              |                  |            |
| En      | dessous du paragraphe  |             | 0,00cm      |                |                  |            |
| Inter   | liane                  |             |             |                |                  |            |
| 1       | 5 linne 🗖 de           |             |             | *              |                  |            |
| Cont    | rôle de renérage       |             | · · · · · · |                |                  |            |
|         | Activer                |             |             |                |                  |            |
|         |                        |             |             |                |                  |            |
|         | Ок                     | Ann         | uler        | Aide [         | <u>R</u> établir | Standard   |

Police : Comic Sans MS -12

| Style de paragraphe                                                                                                    | ×                                                                                                    |  |  |  |
|----------------------------------------------------------------------------------------------------|----------------------------------------------------------------------------------------------------|--|--|--|
| Position         Plan & numérotation         Tabulations           Gérer         Retraits et espacement         Alignement | Lettrines         Arrière-plan         Bordures         Condition           Enchaînements         Police         Effets de caractères                                                                                                    |  |  |  |
| Police Comic Sans MS Colbert Colonna MT Conic Sans MS Commons Consolas Constantia Constantia                               | Style Taille Normal 12pt Gras Italique Italique Italique gras Italique Style Italique gras Italique gras Italique |  |  |  |
| La même police est utilisée pour l'impression et l'a                                                                       | Langue Français (France)                                                                                                    |  |  |  |
| Comic Sans MS                                                                                                    |                                                                                                    |  |  |  |
| OK An                                                                                                    | nuler <u>A</u> ide <u>R</u> établir <u>S</u> tandard                                                                                                    |  |  |  |

Position – Espacement : Etendu de 1,5 pt

| 5tyle de paragraphe                                       |                                 |                                            |                                      | ×                         |
|-----------------------------------------------------------|---------------------------------|--------------------------------------------|--------------------------------------|---------------------------|
| Gérer Retraits et espacement Position Plan & numérotation | Alignement  <br>Tabulations   1 | Enchaînements   P<br>Lettrines   Arrière-p | olice   Effets de<br>blan   Bordures | caractères  <br>Condition |
| Position                                                  |                                 |                                            |                                      |                           |
| C Exposant Exposa                                         | nt/indice à                     | 1% 👘 🗹 A                                   | utomatique                           |                           |
| • Normal Taille re                                        | lative                          | 100% 📕                                     |                                      |                           |
| C Indice                                                  |                                 |                                            |                                      |                           |
| Rotation / Échelle                                        |                                 |                                            |                                      |                           |
| Échelle de largeur 100% 🔹                                 |                                 |                                            |                                      |                           |
| Espacement                                                |                                 |                                            |                                      |                           |
| Étendu 💌                                                  | <u>d</u> e 1,5ot                | 🛨 🔽 Crénage                                |                                      |                           |
|                                                           |                                 |                                            |                                      |                           |
|                                                           | _Comic Sa                       | ns M.S                                     |                                      |                           |
| ок                                                        | Annule                          | er <u>A</u> ide                            | <u>R</u> établir                     | <u>S</u> tandard          |

#### ΟK

Créer un style « Titredys » (pour les consignes par exemple)

 Se positionner sur « dys » -Clic droit – Nouveau

| Styles et formatage                                                                                                    | ١ |
|----------------------------------------------------------------------------------------------------|---|
| 💽 A. 🗆 🕒 😂 🧠 🎦 🗨                                                                                                    | , |
| Alinéa<br>Alinéa négatif<br>Corps de texte<br>dysi<br>Fot Nouveau<br>No Modifier<br>Re Supprimer<br>Signatard<br>Standard<br>Titre 1<br>Titre 10<br>Titre 10<br>Titre 3<br>Titre 3<br>Titre 5<br>Titre 6<br>Titre 8 | - |
| Automatique                                                                                                    | 1 |

#### Catherine Lhomme - CANOPÉ Aube - Document MAJ le 02/10/14

### 5 Numériser un document

Afin de pouvoir utiliser une synthèse vocale, ou adapter les documents à une meilleure lisibilité, il est nécessaire de numériser les documents papiers avec un logiciel de reconnaissance de caractères. Soit celui-ci est fourni avec votre scanner, soit vous n'en possédez pas et la notice suivante vous explique comment utiliser le logiciel « freeOCR » pour passer du document papier au format traitement de textes.

#### Lancer « FreeOcr »

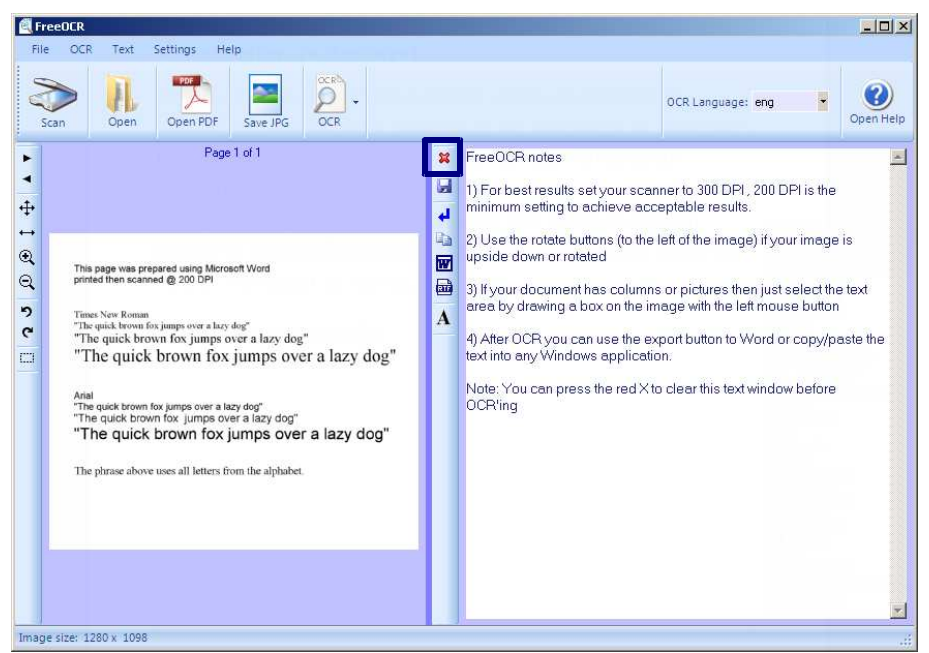

#### Cliquer sur la croix, puis sur Scan.

Cliquer sur « Select Scan Device », sélectionner votre scanner.

| FreeOCR Scanning                       |              | Sélectionner une source                                                                                       | ×                                 |
|----------------------------------------|--------------|----------------------------------------------------------------------------------------------------|-----------------------------------|
| CanoScan LiDE 60 Select Scan Device >> |              | Sources :<br>CanoScan LiDE 60 11.1 (32-32)<br>EPSDN Perfection V30/V300 3.5<br>WIA-Périphérique vidéo USB 1.0 | <mark>0 (32-32)</mark><br>(32-32) |
| Color Mode                             | Paper Source |                                                                                                    | Sélectionner                      |
| Black and White 🔹                      | Flatbed      | •                                                                                                    | Annuler                           |

### b) Utiliser la barre d'outils « Lire Couleur »,

Télécharger la barre d'outils à l'adresse suivante :

#### http://lirecouleur.arkaline.fr/

Ouvrer le fichier « lirecouleur3.2.0 », effectuer l'installation de l'extension.

Fermer votre traitement de textes, relancer le.

Sélectionner le texte, puis cliquer sur le bouton \leftrightarrow « Espacer les

mots » de la barre d'outils « Lirecouleur dys » 🏠 👄 🥒 오

Cette extension offre d'autres possibilités :

|                     |                         |                                                                  | Mais un soir, pendant le bain, sa maman lui dit :                                 |
|---------------------|-------------------------|------------------------------------------------------------------|-----------------------------------------------------------------------------------|
| Mettre les syllabes | Mettre les svilabes     | « Je ne veux pas que tu joues a <mark>vec</mark> ce chien. On ne |                                                                                   |
|                     | P                       | en couleur                                                       | sait pas d'où il vient, il est peut-ê <mark>tre</mark> mé <mark>chant</mark> , ou |
|                     |                         |                                                                  | malade. De toute façon, je ne veux pas de chien à                                 |
|                     |                         |                                                                  | la maison. »                                                                      |
|                     |                         |                                                                  | Mais un soir, pendant le bain, sa maman lui dit :                                 |
|                     |                         | Afficher les lettres                                             | « Je ne veux pas que tu joues avec ce chien. On ne                                |
|                     | $\bigtriangledown$      | Afficher les lettres                                             | sait pas d'où il vient, il est peut-être méchant, ou                              |
|                     |                         | muettes                                                          | malade. De toute façon, je ne veux pas de chien à                                 |
|                     |                         |                                                                  | la maison. »                                                                      |
|                     |                         |                                                                  | Mais un soir, pendant le bain, sa maman lui dit :                                 |
|                     |                         |                                                                  | « Je ne veux pas que tu joues avec ce chien. On                                   |
|                     | Surligner les<br>lignes |                                                                  | ne sait pas d'où il vient, il est peut-être méchant,                              |
|                     |                         |                                                                  | ou malade. De toute façon, je ne veux pas de                                      |
|                     |                         |                                                                  | chien à la maison »                                                               |

· Nommer le style « Titredys » Lier à « dys »

| tyle de paragraphe                                     |                                                                                                    |
|--------------------------------------------------------|----------------------------------------------------------------------------------------------------|
| Position   Plan & nur<br>G <b>érer  </b> Retraits et e | nérotation   Tabulations   Lettrines   Arrière-plan   Bordures   Condition<br>spacement   Alignement   Enchaînements   Police   Effets de caractères |
| Nom                                                    | Titredys Catualisation automatique                                                                                                    |
| <u>S</u> tyle de suite                                 | Titredys                                                                                                    |
| Lié à                                                  | dys                                                                                                    |
| <u>C</u> atégorie                                      | Styles de texte                                                                                                    |
|                                                        |                                                                                                    |
|                                                        |                                                                                                    |

| Police : Taille : | :14 - Styl | le :Gras |
|-------------------|------------|----------|
|-------------------|------------|----------|

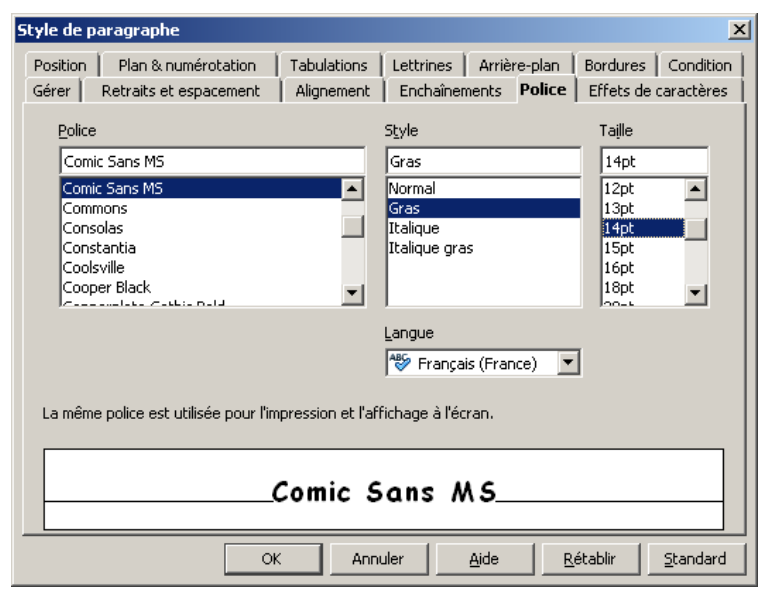

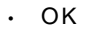

7/19

· Enregistrer le document en l'intitulant « Dys »

| 🔂 Sans nom 1 - OpenOffice.org Writer                                |                                                                                                    | _ # × |
|---------------------------------------------------------------------|----------------------------------------------------------------------------------------------------|-------|
| Echer Édition Affichage Insertion Format Tableau Qubis Fegêtre Aide |                                                                                                    | ×     |
| 🗋 Mouveau 🔹 🔊 • 🖉 • 🗐 • 📄 • 🔯 📲 🖕 🌬                                 | -> MP3 🖕 🗛 🦛 🚽 🎉 💭 🗾 🔜 🔜 🛤 🜉 💭 Paramètres 🖕                                                                                                    |       |
| 2 Qumir Ctrl+O www.Roman + 12 + G / S                               | e a a a la tr e e lA · 2 · 2 · 1                                                                                                    |       |
| Demiers dogments utilisés +                                         | 3 - 4 - 5 - 6 - 7 - 8 - 9 - 10 - 11 - 12 - 13 - 14 - 15 - 16 - 17 - 18                                                                                                    | *     |
| Assistants                                                          |                                                                                                    | Ī     |
| Ermer                                                               |                                                                                                    |       |
| Errenistrer OrlaS                                                   | Styles et formatage 🛛 🗶                                                                                                    |       |
| E Freedow our OlaSeDaS                                              |                                                                                                    |       |
| Tout enregistrer                                                    | Alnée<br>Alnée nécetí                                                                                                    |       |
|                                                                     | Corps de texte                                                                                                    |       |
| ggr Regharger                                                       | Formule finale                                                                                                    |       |
| Tel Multi-co                                                        | Note en marge<br>Retrait de liste                                                                                                    |       |
| Suporter                                                            | Retrat du corps de texte<br>Signifiure                                                                                                    |       |
| Egporter au format PDE                                              | Standard                                                                                                    |       |
| Envoyer +                                                           | Titre 1                                                                                                    |       |
| Proprjétés                                                          | Titre 2                                                                                                    |       |
| Signatuges numériques                                               | Titre 3                                                                                                    |       |
| Modèles •                                                           | Three 5                                                                                                    |       |
| Aperçu dans le navigateur Web                                       | Titre 7                                                                                                    | L.    |
| Q. Apercu                                                           | Titre 9                                                                                                    |       |
| A Inormer Orl+P                                                     | Titredys                                                                                                    |       |
| Bramitrages de l'ingrimente                                         | Automatique                                                                                                    |       |
|                                                                     |                                                                                                    |       |
| Quitter Ctrl+Q                                                      |                                                                                                    |       |
|                                                                     |                                                                                                    |       |
|                                                                     |                                                                                                    |       |
|                                                                     |                                                                                                    |       |
|                                                                     |                                                                                                    |       |
|                                                                     |                                                                                                    |       |
|                                                                     |                                                                                                    |       |
|                                                                     |                                                                                                    | ×.    |
|                                                                     |                                                                                                    | 0     |
| mi-                                                                 |                                                                                                    | Ŧ     |
|                                                                     |                                                                                                    |       |
|                                                                     | RE R R R                                                                                                    |       |
| Transa Dranaa d                                                     | and the second second s | 10    |

| nregistrer dans :                                                                                     | Mes document        | s              | 💽 🔾 🗊 😕                      | <b></b> -          |
|----------------------------------------------------------------------------------------------------|---------------------|----------------|------------------------------|--------------------|
|                                                                                                    | Activ Software      |                | 🖂 Ma musique                 |                    |
|                                                                                                    | C Anki              |                | C MAGIX Speed                |                    |
| les documents                                                                                         | AnyDVDHD            |                | MAGIX_Vidéo_e                | asy_SOS_Cassettes_ |
| récents                                                                                               | 🛅 Balabolka         |                | 🛅 Mes fichiers reçi          | us                 |
|                                                                                                    | Chewing Word        |                | 📇 Mes images                 |                    |
|                                                                                                    | Documents MyS       | Script         | 🚞 Mes sites Web              |                    |
| Bureau                                                                                                | EDUCAMPA            |                | 🙆 Mes sources de             | données            |
| -                                                                                                    | FFOutput            |                | 🛅 Mes vidéos                 |                    |
|                                                                                                    | 🛅 Galerie Interwrit | te Content     | 🛅 My eAdventure g            | games              |
| les documents                                                                                         | images 🗧            |                | 🛅 My eAdventure ;            | projects           |
|                                                                                                    | interwrite Conte    | nt Gallery     | ClubPoM                      |                    |
| <r.< td=""><td>🛅 Interwrite Resp</td><td>onse</td><td>🛅 sauvegarde-disc</td><td>que-keynux</td></r.<> | 🛅 Interwrite Resp   | onse           | 🛅 sauvegarde-disc            | que-keynux         |
|                                                                                                    | interwrite Work:    | space          | 🛅 Téléchargements            | 5                  |
| oste de travail                                                                                       | iPrint 🔁            |                | 🛅 Téléchargements            | s MAGIX            |
|                                                                                                    | Es ex000s d'        | Aleccor        | Communicate                  | or 4               |
|                                                                                                    | •                   |                |                              | <u>)</u>           |
| avoris réseau                                                                                         | Nom du fichier :    | dys            |                              | Enregistrer        |
| Туре:                                                                                                 |                     | Texte ODF (.oo | dt)                          | ✓ Annuler          |
|                                                                                                    |                     | 🔽 Extension a  | utomatique du nom de fichier |                    |
|                                                                                                    |                     | Enregistrer a  | avec mot de passe            |                    |
|                                                                                                    |                     | E Éditor Jacon | romôtros du filiro           |                    |

# 4 Insérer 2 espaces au lieu d'1

### a) Fonction Rechercher/remplacer

Édition - Rechercher/remplacer

| Accilerence             |   | 5 | Rechercher    |
|-------------------------|---|---|---------------|
|                         |   |   | Tout recherch |
| Remplacer par           | k |   | Remplacer     |
|                         |   | * | Tout remplace |
| Vers la baut            |   |   |               |
| Respecter la casse      |   |   |               |
| Mots entiers uniquement |   |   |               |

Dans la fenêtre « Rechercher » taper « 1 espace » (cliquer 1 fois sur la barre d'espacement)

Dans la fenêtre « Remplacer par » taper « 2 espaces » (cliquer 2 fois sur la barre d'espacement)

Cliquer sur « Tout remplacer » - Fermer

.

Lorsque vous ouvrirez des documents précédemment créés ou téléchargés les styles n'apparaîtront pas. Styles et formatage Pour les faire apparaître : ð 🖬 🗖 Nouveau style à partir de la sélection Actualiser le style Charger les styles... Note en marg Retrait de liste Lancer le styliste (F11 ou Format - Style et Retrait du corps de texte Signature Standard formatage) Titre Titre 1 Titre 10 Cliquer sur pour faire apparaître le menu Titre 2 litre 3 Titre 4 Titre 5 déroulant. Titre 6 Titre 7 Titre 8 Cliquer sur « Charger les styles ». Titre 9 Charger les styles Catégories Modèles OK Annuler Arrière-plans de présentation Présentations Aide ✓ <u>T</u>exte Pages Cadre <u>Numérotation</u> <u>É</u>craser À partir d'un fichier..

Sélectionner le modèle « dys » - Cliquer sur OK

Vous pouvez maintenant utiliser les styles « dys » et « titredys » dans votre document.

- Afin que ces styles soient utilisables dans tous vos documents, définissez ce modèle comme modèle par défaut :
  - 1. Choisissez Fichier Modèles Enregistrer.

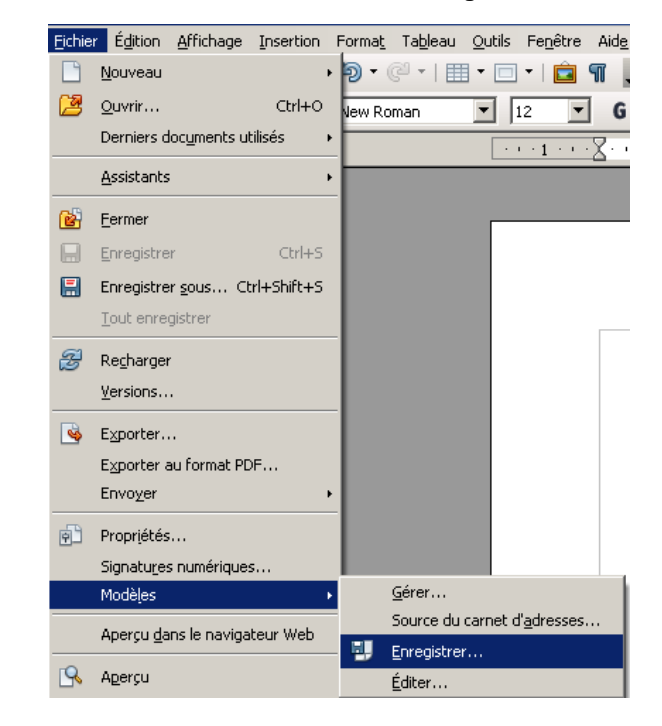

2. Dans la zone **Nouveau modèle de document**, saisissez un nom pour le nouveau modèle.

| 1odèles                                                                                                    | ×                                       |
|----------------------------------------------------------------------------------------------------|-----------------------------------------|
| Nouveau modèle de document                                                                                                    | OK<br>Annuler                           |
| Modeles       Catégories     Modèles       Mes modèles     momodeledys       Arrière-plans de présentation     momodeledys       Correspondance commerciale     correspondance et documents priv       Divers     Documents commerciaux divers       Economie     ✓ | <u>A</u> ide<br>Éditer<br><u>G</u> érer |

9/19

- 3. Dans la liste **Catégories**, sélectionnez "Mes modèles", puis cliquez sur **OK**.
- 4. Choisissez Fichier Modèles Gérer.

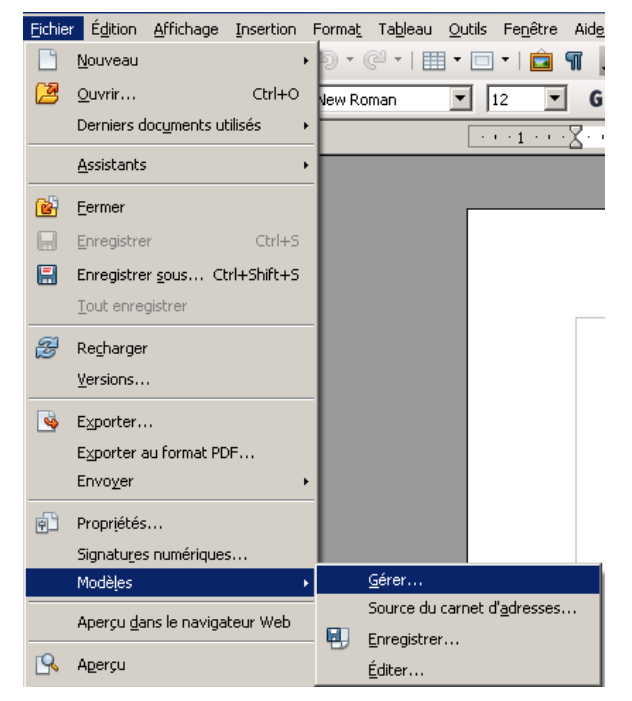

- Dans la liste Modèles, double-cliquez sur le dossier "Mes modèles".
- 6. Clic droit sur « dys ». Dans le menu contextuel, activez la commande Définir comme modèle par défaut. Fermez la boîte de dialogue. Le modèle est désormais utilisé en tant que modèle par défaut.Cliquez sur Fermer.

| 🔁 Mes m                      | odèles                      | 📄 dys        | Fermer                     |
|------------------------------|-----------------------------|--------------|----------------------------|
| 📃 🌉 🗋                        | <u>S</u> upprimer           | Delete       | Commandes                  |
| 🗅 Cori                       | Éditer                      |              |                            |
| Cori                         | Importer un modèle          |              | Aide                       |
| Dive                         | <u>E</u> xporter un modèle  |              |                            |
| 🗅 Écoi <sup>—</sup><br>🖢 Édu | <u>P</u> aramètres de l'imp | rimante      |                            |
| Forr                         | <u>A</u> ctualiser          |              |                            |
| 1110                         | Définir comme modè          | e par défaut |                            |
|                              | Rétablir le modèle p        | ar défaut 🔸  | Carnet d' <u>a</u> dresses |

Vous pouvez désormais modifier rapidement un texte en lui appliquant le style désiré.

| Eichier Édition Affichage Inser |    | Mes consignes   | - Styles et fo<br>Texte préfor<br>Titre 1<br>Titre 10<br>Titre 2<br>Titre 3<br>Titre 4<br>Titre 5<br>Titre 6<br>Titre 7<br>Titre 8<br>Titre 9<br>Titre d'index<br>Titre d'index<br>Titre de tabl<br>Titre de tabl<br>Titre de tabl<br>Titre de tabl<br>Titre de tabl<br>Titre de tabl |
|---------------------------------|----|-----------------|----------------------------------------------------------------------------------------------------|
| la barre d'outils de formatage, | Ou | utiliser le sty | liste                                                                                                    |

(F11)

Dans

sélectionner le style désiré